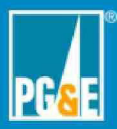

| Incident/Event Name:7-14-21 Dixie Fire |
|----------------------------------------|
| Activation Date/Time:1600 7-14-21      |
| Incident/Event Level:3                 |
| Physical or Virtual:Virtual            |
| Readiness Posture (Yes or No):NO       |
| EOC Commander:                         |
| Name of Person Filling Out Form:       |
|                                        |

Enter your LAN ID and the time for each item you completed below. The EOC Coordinator completes all steps. Enter times in Pacific Time.

|   | PRIORITY ACTIONS                                                                                                    | LAN | Time |
|---|----------------------------------------------------------------------------------------------------|-----|------|
|   | **** Do the first three steps within ONE hour of activation ****                                                                         |     |      |
| 1 | Upon activation, ensure the Communications Tech Specialist is aware that the EOC has been activated and has sent the Everbridge message. |     | N/A  |
|   | step.                                                                                                    |     |      |
|   | 1. Contact Communications Tech Specialist.                                                                                               |     |      |
|   | Look up in Staffing Plan who the Communications Tech Specialist is for this operational period.                                          |     |      |
|   | If Communications Tech Specialist is not available, contact                                                                              |     |      |
|   | 2. Save the Everbridge email message you received onto your device drive as a .msg file.                                                 |     |      |
|   | Suggest saving the file to filename <b>Everbridge</b> -[event name] <b>.msg</b> .                                                        |     |      |
|   | You will use this file later.                                                                                                    |     |      |
| 2 | Notify Cal OES, Warning Operations Center, of EOC Activation.                                                                            |     | 1617 |
|   | 1. Call the center below.                                                                                                    |     |      |

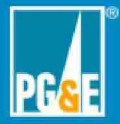

| Hel  | o,                                                                                           |
|------|----------------------------------------------------------------------------------------------|
| This | is [your name]from PG&E.                                                                     |
| PG   | &E has activated their Emergency Operations Center.                                          |
| The  | event name is (see top of page):                                                             |
| The  | date and time of activation is [Date/Time]:                                                  |
| The  | event level is [3, 4, or 5]:                                                                 |
|      |                                                                                              |
| Chec | k one box below.                                                                             |
| Chec | k one box below.<br>XX Talked with a live person. Ask for their name and a call-back number. |
| Chec | xx Talked with a live person. Ask for their name and a call-back number.         Name        |

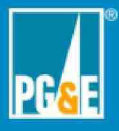

| 3 | <b>No</b><br>Em            | tify the CPUC Energy Division of Emergencies ergency Reporting, as defined in G.O. 166 of EOC Activation.        |  | 1620 |  |  |
|---|----------------------------|----------------------------------------------------------------------------------------------------|--|------|--|--|
|   | 1. Call the hotline below. |                                                                                                    |  |      |  |  |
|   |                            |                                                                                                    |  |      |  |  |
|   |                            | Note: The link at <u>http://www.cpuc.ca.gov/emergency</u> does not currently allow us to notify the CPUC online. |  |      |  |  |
|   | 2.                         | Use the script below.                                                                                            |  |      |  |  |
|   |                            |                                                                                                    |  |      |  |  |
|   | 3.                         | Check one box below.                                                                                             |  |      |  |  |
|   |                            | You talked with a live person. Ask for their name and a call-back number.                                        |  |      |  |  |
|   |                            |                                                                                                    |  |      |  |  |
|   |                            | • Name                                                                                                    |  |      |  |  |
|   |                            | Call-back phone #                                                                                                |  |      |  |  |
|   |                            | XX Left a message                                                                                                |  |      |  |  |
|   |                            |                                                                                                    |  |      |  |  |
|   |                            |                                                                                                    |  |      |  |  |

PG&E Internal

EOC Activation Checklist Rev. 2021-0150.2 05-20-21

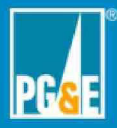

|   | INTERNAL NOTIFICATIONS Actions                                                                                                 | LAN | Time |  |  |  |  |  |
|---|----------------------------------------------------------------------------------------------------|-----|------|--|--|--|--|--|
| 4 | **Skip this step if this is an All Virtual activation.                                                                         | n/a |      |  |  |  |  |  |
|   | For Vacaville Emergency Response Center (VERC) activations:                                                                    |     |      |  |  |  |  |  |
|   | Contact the Vacaville Security Control Center (VSCC) to open the inside secured North and South doors for EOC.                 |     |      |  |  |  |  |  |
|   | 1. Call the number below.                                                                                                    |     |      |  |  |  |  |  |
|   | VSCC - Vacaville Security Control Center                                                                                       |     |      |  |  |  |  |  |
|   | 2. Use the script below.                                                                                                    |     |      |  |  |  |  |  |
|   | "Hello, this is [your name]from PG&E.                                                                                          |     |      |  |  |  |  |  |
|   | PG&E has activated their Emergency Operations Center.                                                                          |     |      |  |  |  |  |  |
|   | The event name is (see top of this page)                                                                                       |     |      |  |  |  |  |  |
|   | The date and time of activation is [Date/Time]                                                                                 |     |      |  |  |  |  |  |
|   | The level for this event is [3, 4, or 5]:"                                                                                     |     |      |  |  |  |  |  |
|   | "Please set the following entry codes to "CUSTOMER MODE"                                                                       |     |      |  |  |  |  |  |
|   | VERCEOC127NORTHENTRY                                                                                                    |     |      |  |  |  |  |  |
|   | VERCEOC127NORTHEXIT                                                                                                    |     |      |  |  |  |  |  |
|   | VERCEOC127SOUTHENTRY                                                                                                    |     |      |  |  |  |  |  |
|   | VERCEOC127SOUTHEXIT"                                                                                                    |     |      |  |  |  |  |  |
|   | Answer the How Long question with:                                                                                             |     |      |  |  |  |  |  |
|   | "UNKNOWN" or "CURRENTLY ACTIVATED"                                                                                             |     |      |  |  |  |  |  |
|   | "If you have any questions or need further information on the activation, please call the PG&E EOC On-Call at press Option 1." |     |      |  |  |  |  |  |
|   |                                                                                                    |     |      |  |  |  |  |  |

PG&E Internal

EOC Activation Checklist Rev. 2021-0150.2 05-20-21

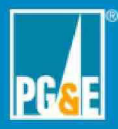

|   | INTERNAL NOTIFICATIONS Actions                                                                                                    | LAN | Time |
|---|----------------------------------------------------------------------------------------------------|-----|------|
| 5 | **Skip this step if this is an All Virtual activation.<br>For Vacaville Emergency Response Center (VERC) activations,<br>Contact the Facilities Manager the EOC has been activated.                                                                                                    | n/a |      |
|   | 1. Call the hotline below.       Facilities Manager - The second second sec |     |      |
| 6 | <ul> <li>**Skip this step if this is an All Virtual activation.</li> <li>Request Local IT support for the EOC activation.</li> <li>1. Contact IT to communicate that the EOC has been activated.</li> </ul>                                                                                                    | n/a |      |
| 7 | <ul> <li>Set Outage Management Tool (OMT) to activated.</li> <li>Ensure the EOC is activated in OMT.</li> <li>1. Go to http://wwwomt/oisomt/OISReports/omt_menu.asp</li> <li>2. Log in. (You need to have access.)</li> <li>3. Go to OMT &gt; EOC Tools &gt; EM Activation Screen</li> <li>4. Check the "EOC Activated?" box to activate.</li> </ul>                                                                                                    |     | 1616 |

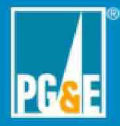

|   | INTERNAL NOTIFICATIONS Actions                                                                                                    | LAN | Time |  |  |  |  |  |
|---|----------------------------------------------------------------------------------------------------|-----|------|--|--|--|--|--|
| 8 | Send an email message to EO EOC Out and EOC All.                                                                                                    |     | 1718 |  |  |  |  |  |
|   | 1. Send an email like the one below.                                                                                                    |     |      |  |  |  |  |  |
|   | Template                                                                                                    |     |      |  |  |  |  |  |
|   | Team,<br>As of today, [day], [Mon, date, year]at [time], the EOC has<br>[virtually, physically, or hybridly] activated for a Level [level #] emergency,<br>with [Limited or Not Limited] EOC personnel, in support of the event, [event name] |     |      |  |  |  |  |  |
|   | This is sent out on behalf of the [EOC Commander].                                                                                                    |     |      |  |  |  |  |  |
|   | Sample                                                                                                    |     |      |  |  |  |  |  |
|   | Team,<br>As of today, Thursday, June 3, 2021 at 0900, the EOC has <u>virtually</u> activated for a<br>Level 3 emergency, with limited EOC personnel, in support of the event, "11-3-20<br>Election Day."                                      |     |      |  |  |  |  |  |
|   | This is sent out on behalf of the Angle Gibson.                                                                                                    |     |      |  |  |  |  |  |
|   | 2. Save a copy of this email as a .msg file.                                                                                                    |     |      |  |  |  |  |  |
| 9 | Notify the ETEC and WFM units that the EOC has activated.                                                                                                    |     |      |  |  |  |  |  |
|   | 1 Call the numbers below                                                                                                    |     |      |  |  |  |  |  |
|   | Units Phone #                                                                                                    |     |      |  |  |  |  |  |
|   | ETEC (Electric Transmission Emergency Center)                                                                                                    |     | 1622 |  |  |  |  |  |
|   | WFM (Workforce Management Routing Team)                                                                                                    |     | 1624 |  |  |  |  |  |
|   | 2. Say "The EOC has activated" to each unit.                                                                                                    |     |      |  |  |  |  |  |

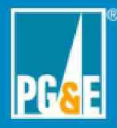

|     | INTERNAL NOTIFICATIONS Actions                 |      |                                   |                       |                            |   | Time |
|-----|------------------------------------------------|------|-----------------------------------|-----------------------|----------------------------|---|------|
| 10. | 10. Create an email:                           |      |                                   |                       |                            |   |      |
|     | To:<br>Tec                                     |      |                                   |                       |                            |   |      |
|     | Subject                                        | t: E | OC Activation Ta                  | able and Message f    | or [Event name]            |   |      |
|     |                                                | a    |                                   |                       |                            |   |      |
|     | Include                                        |      |                                   |                       |                            |   |      |
|     |                                                |      |                                   |                       |                            |   |      |
|     | 2. Attach the message you sent out in Step #8. |      |                                   |                       |                            |   |      |
|     | 3.                                             |      |                                   |                       |                            |   |      |
|     | Put your name in the middle column             |      |                                   |                       |                            |   |      |
|     |                                                |      | See the time                      | e you performed the   | teps 1-9 on this checklist |   |      |
|     |                                                |      |                                   | you recorded for e    |                            |   |      |
|     | EOC Activation Checklist                       |      |                                   |                       |                            |   |      |
|     |                                                |      | Action                            | Responsible<br>Person | Details                    |   |      |
|     |                                                | 1    | Everbridge<br>message             | N/A                   | N/A                        |   |      |
|     |                                                | 2    | Contact CalOES                    |                       | 7-14-21 1617               |   |      |
|     |                                                | 3    | Contact CPUC                      |                       | 7-14-21 1620               | - |      |
|     | 4                                              | 4    | VERC Security                     | N/A                   | N/A                        | 1 |      |
|     | ŧ                                              | 5    | VERC Facilities<br>Mgr.           | N/A                   | N/A                        | - |      |
|     |                                                | 6    | VERC IT                           | N/A                   | N/A                        |   |      |
|     |                                                | 7    | Activate OMT                      |                       | 7-14-21 1616               | 1 |      |
|     | 8                                              | 8    | Email to<br>EOC All<br>EO EOC OUT |                       | 7-14-21 1718               |   |      |
|     | 5                                              | 9    | ETEC                              |                       | 7-14-21 1622               |   |      |
|     | 1                                              | 0    | WFM                               |                       | 7-14-21 1624               | - |      |

PG&E Internal

7

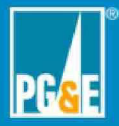

| INTERNAL NOTIFICATIONS Actions | LAN | Time |
|--------------------------------|-----|------|
| 4. Send the email.             |     |      |

EOC Activation Checklist Rev. 2021-0150.2 05-20-21